## คู่มือชำระค่าธรรมเนียมในการเปิดบัญชี ผ่าน TMB TOUCH

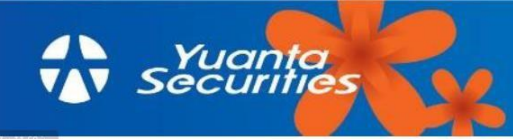

1.เข้าสู่ TMB Touch

2.เข้าสู่ระบบเพื่อใช้งาน

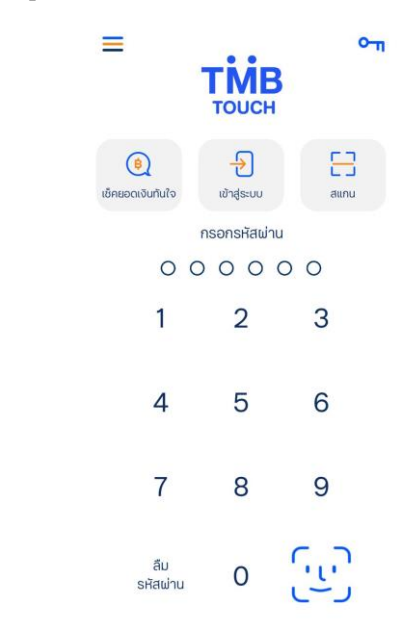

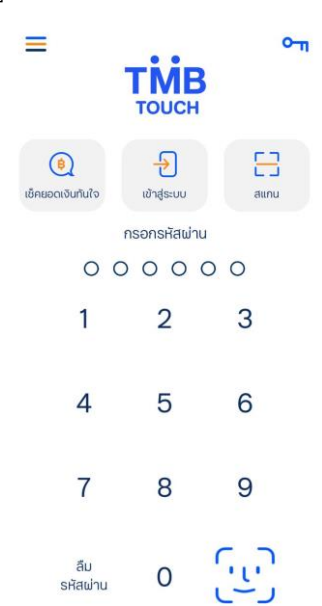

## 3.เลือก จ่ายบิล

## ธุรกรรมทันใจ 式 Ð เปลี่ยนบัญชี > - Cp ที<sub>่</sub>เอ็มบี เ 4 รายการเดินบัญชี ยอดเงินที่ใช้ได้ 89 6 Ξ พร้อมเพย์เบอร์ มือถือ ໂอนเงินไปบัญชี สแกน QR B **e** B ເຕົມເຈັບ จ่ายบิล ถอนเงิน ผู้รับคนโปรด + ตั้งผู้รับคนโปรด ມາຕັ້งຜູ້ຣັບคนโปรดบนหน้าธุรกรรม ກັนໃຈ ช่วยโอนเงินไวยิ่งขึ้น กด +ตั้งผู้รับคนโปรด เพื่อเลือกผู้รับที่ คุณโอนบ่อย หน้าหลัก

## 4.เลือกผู้ให้บริการทั้งหมด เลือก Yuanta ในช่องค้นหา

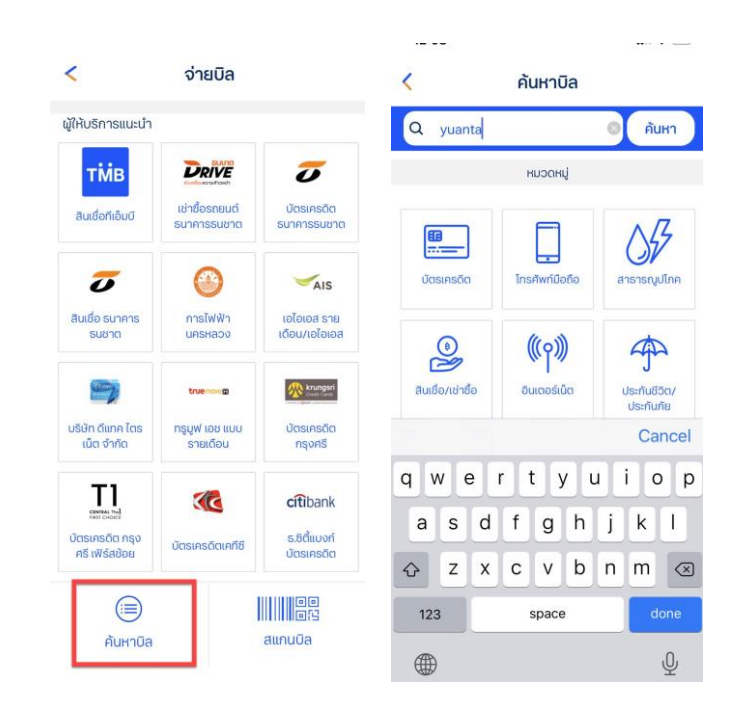

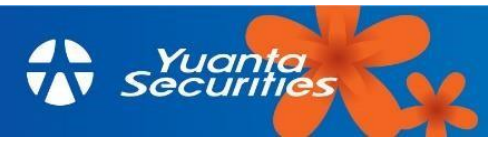

เลือก บริษัทหลักทรัพย์ หยวนต้า
ไม่มีข้อความต่อท้าย

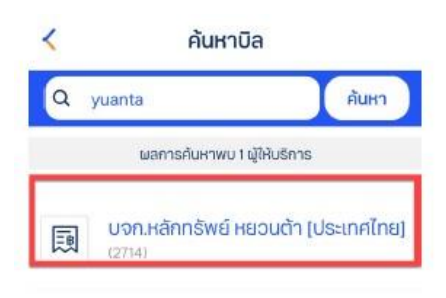

6. ระบุรหัสลูกค้า Ref.1 เป็น เลขบัตรประชาชน 13
หลัก , ระบุ หมายเลขอ้างอิง Ref.2 เป็น 1901
และระบุจำนวนเงิน 60 บาท กดถัดไป

| จ่ายบิล |                                                              |       |
|---------|--------------------------------------------------------------|-------|
|         | <b>X4</b> )))                                                |       |
| I       | บจก.หลักทรัพย์ หยวนต้า [ประเท<br>(2714)<br>เลขที่มัตรประชาชน | ศไทย] |
|         | 1901                                                         |       |
| ₿       | 60.00<br>ระบุจำนวนเงัน                                       |       |
| Ĺō      | 18/03/2021<br>จ่ายอินที่                                     | >     |
| C       | กลับ ถัดไป                                                   |       |

7. ตรวจสอบข้อมูลและกดยืนยัน

8. ระบบยืนยันการทำรายการสำเร็จ

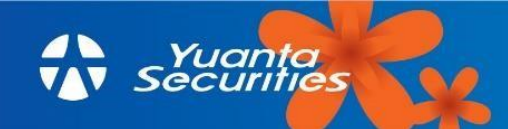